# **Tutorial** Remember US! - Omega Mark

Update March 25 - 2022

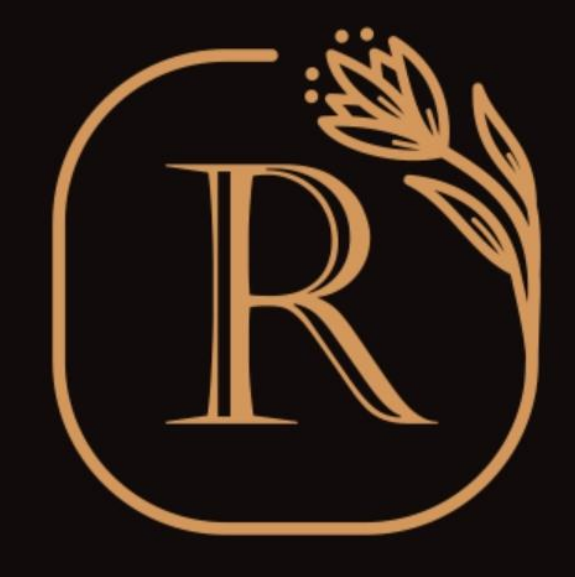

## REMEMBER

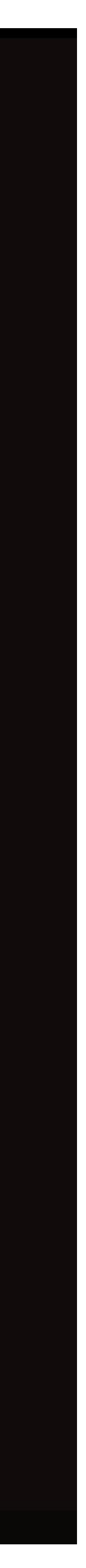

# **Download App - iPhone**

- Open "App Store" in iPhone
- Search keyword "Remember US!"
- You can download Remember US! App into your iPhone.

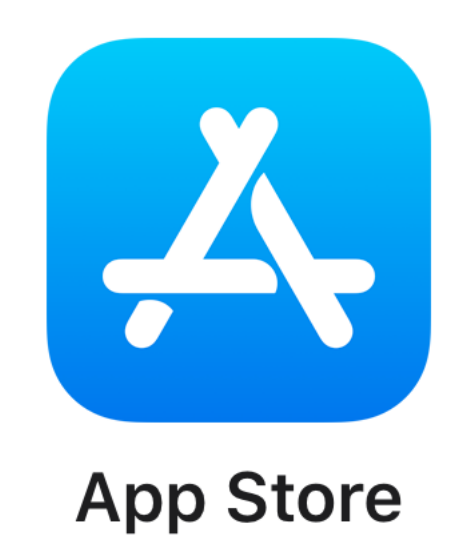

**Click Here to Download** 

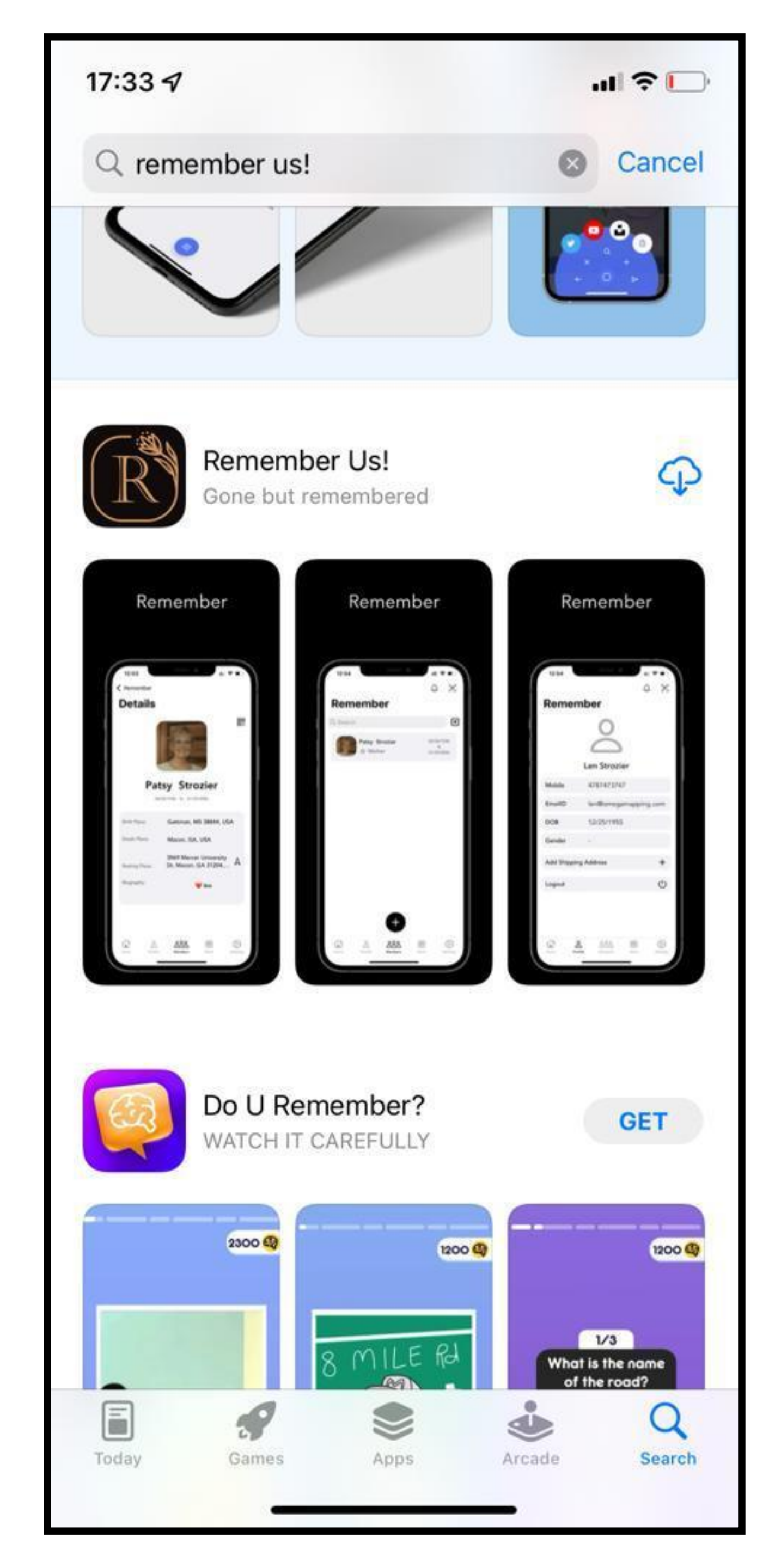

# **Download App - Android**

- Open "Google playstore" in Android
- Search keyword "Remember Omega Mark"
- You can download Remember App into your Android.

![](_page_2_Picture_4.jpeg)

**Click Here to Download** 

![](_page_2_Picture_8.jpeg)

## Did you mean: *remember one mark*

![](_page_2_Picture_10.jpeg)

Remember Omega Mark LLC • Social ➢ Installed

![](_page_2_Picture_12.jpeg)

ialphaomega QTC INFOTECH • Shopping 4.9★ 2.5 MB 100+

![](_page_2_Picture_14.jpeg)

Better Enroll Better Enroll • Education 4.6★ 13 MB 10K+

![](_page_2_Picture_16.jpeg)

Ω Warranty OMEGA Ltd • Business 41 MB 🕑 1K+

![](_page_2_Picture_18.jpeg)

Yocoins- Earn Money Online XingxingM • Lifestyle 4.1★ 5.8 MB 1M+

![](_page_2_Picture_20.jpeg)

OmegaMobile Omega Services • Business 4.4 ★ 4.6 MB 🛃 1K+

![](_page_2_Picture_22.jpeg)

 $\equiv$ 

OmegaExpense Omega Elevators • Business

 $\triangleleft$ 

![](_page_2_Picture_25.jpeg)

# Start page **2 User Registration**

- For new users go to "Register" option
- Existing users login with registered mobile number and password
- If you don't remember your password, use "Forgot password" option

# User Login To access your account Mobile Number D Password Log In Forget Password? Register

13:37

![](_page_3_Picture_8.jpeg)

## **User sign up / registration** 3 User registration

- Enter your full name
- Go"Next"

13:38

## **Enter Your Name**

To create a new account

Name

Next

Cancel

# Create password **4 User registration**

- Enter a password with minimum of 8char (Alpha numeric)
- Confirm password
- Go "Next"

| 13:38                                 | I ? 📭 |
|---------------------------------------|-------|
| Set Password<br>To secure your acount |       |
|                                       |       |
| Password                              | Ì     |
| Confirm Password                      | Ì     |
| Next                                  |       |
|                                       |       |
| Back                                  |       |

# Enter mobile number 5 User registration

- Enter cell phone number
- Only USA numbers allowed
- Go "Next"

13:45

## **Enter Mobile Number**

To receive OTP to get verified

+1 Mobile Number

Next

Back

![](_page_6_Picture_11.jpeg)

# **Enter OTP 6 User registration**

- Enter OTP received on your phone
- It may take 30 Sec-60 Sec to receive OTP
- Tick check box
- You can read EULA, Terms and conditions and privacy policy.

![](_page_7_Picture_7.jpeg)

13:46

.... ? 🔳

# Successfully registered **7 User registration**

- You will receive "successful" message
- Go to Login after successful registration

## 13:46

## .... ? 🔳

## Enter OTP

To verify your mobile number

![](_page_8_Picture_10.jpeg)

![](_page_8_Picture_11.jpeg)

Check here to indicate that you have read and agree to the terms and conditions of the remember us app

End-User License Agreement (EULA)

Terms and conditions

Privacy policy

![](_page_8_Picture_16.jpeg)

Back

# User login **8 User login**

- Login with registered mobile number
- Enter user password
- Click login
- If you forgot password, you can go through "Forgot Password" option

# User Login To access your account Mobile Number +1D Password Log In Forget Password? Register

.... 🗢 💷

13:37

![](_page_9_Picture_10.jpeg)

# Welcome Home 9 Home page

- You're now landed on home page
- To purchase Omega mark, go to "Store" option
- To create new member, go to "Members" option
- To edit your profile, go to "Profile" option
- For upcoming anniversary/event go to "Calendar icon" on top
- Notifications can be found in "Alert" icon on top
- Use the QR code scanner option on top to scan Omega mark

![](_page_10_Picture_13.jpeg)

# **Create memorial 10 Create memorial**

- To add/create memorials, go to "members"
- Search for existing memorials in the search bar on top, select and add that memorial.
- You can also define your relationship with that memorial while adding
- Existing memorial will be added to your "members" tab, once your add request is approved by the creator of that memorial
- If you don't find a memorial, you can create a new member by clicking "+" sign on top

![](_page_11_Picture_7.jpeg)

# **Create member 11 Create member**

- You can create new member (memorial) by entering all required data.
- Enter birth place, death place and resting place using map (automatically pop-up your location)
- Add your relationship with the member
- Enter remaining required data and submit
- Double check your data and confirm.
- After you successfully created the new member, you can see this member under "members" option

| 14:12         |              |            |              | THE REAL PROPERTY IN THE REAL PROPERTY INTERNAL PROPERTY INTERNAL PROPERTY INTERNAL PRO |          |  |
|---------------|--------------|------------|--------------|----------------------------------------------------------------------------------------------------|----------|--|
| <b>〈</b> Back |              |            |              |                                                                                                    |          |  |
| Create Member |              |            |              |                                                                                                    |          |  |
|               |              | Upload     | )<br>d Photo | )                                                                                                    |          |  |
| Name          |              |            |              |                                                                                                    |          |  |
| Relation      |              | $\bigcirc$ | Related      | as                                                                                                    |          |  |
| Born On       |              |            |              | 26-N                                                                                                    | 1ar-2022 |  |
| Died On       |              |            |              | 26-N                                                                                                    | 1ar-2022 |  |
| Birth Place   |              |            |              |                                                                                                    | ٩        |  |
| Death Place   |              |            |              |                                                                                                    | ٩        |  |
| Resting Place |              |            |              |                                                                                                    | Î        |  |
| Biography     |              |            |              |                                                                                                    |          |  |
| Home          | O<br>Profile | Men        | D<br>bers    | Store                                                                                                    | Settings |  |

![](_page_12_Picture_12.jpeg)

## Buy omega mark 12 Store

- Go to "store"
- Select "Omega mark" product
- Click "buy now" to proceed to member attachment option.

![](_page_13_Picture_5.jpeg)

# **Attach memorial 13 Store**

- Enter your personal details
- Most important select your memorial (member) to attach the omega mark
- Enter shipping address and if billing address is same as shipping, then check the box
- If your purchase is on behalf of ministry/church enter your private code
- Complete purchase and go to payment options

![](_page_14_Picture_10.jpeg)

## Make payment **14 Store**

- If you are already having PayPal account login with paypal
- You can also make payment via credit and debit card

![](_page_15_Picture_5.jpeg)

# Credit card payment **15 Store**

- Enter your credit card information
- Submit payment info
- After successful payment you will be redirect to payment successful page
- Kindly note your Payment ID if payment failed or get stuck somewhere

| 14:09                                                         | ul 🗢 💽                                  |
|---------------------------------------------------------------|-----------------------------------------|
| Cancel                                                        |                                         |
| PayPal                                                        | Ì़ \$ 199.00 USD                        |
| Pay with debit of<br>Your financial details work<br>merchant. | r credit card<br>I't be shared with the |
|                                                               | ~                                       |
|                                                               |                                         |
|                                                               |                                         |
| Expiry Date                                                   | CVV                                     |
| First name                                                    | Last name                               |
| Billing Address                                               |                                         |
|                                                               |                                         |
| Address line 2                                                |                                         |
| Town/City                                                     |                                         |
| State                                                         | ~                                       |
| PIN code                                                      |                                         |

![](_page_16_Picture_8.jpeg)

# **Tracking your shipment 16 Store**

- Click tracking icon on top for tracking your order
- After successful purchase you can track your order with shipment ID

14:10

.... ? 💽

**〈** Store

## **Order History**

![](_page_17_Picture_9.jpeg)

Turquoise Green Urn \$140 ORDER PLACED \$110

Gold Leaf Urn 1

\$100 OUT FOR DELI...

Transaction ID Tracking id: 11122 || Bluedart

Transaction ID

\$100

![](_page_17_Picture_15.jpeg)

Omega Mark ORDER PLACED \$199 \$250

Transaction ID Tracking id: 3456778 || USP

![](_page_17_Picture_18.jpeg)

 $^{\circ}$ Profile

![](_page_17_Picture_20.jpeg)

![](_page_17_Picture_21.jpeg)

 $\otimes$ Settings

RE

# Remember US! + Omega Mark!

www.rememberus.app

![](_page_18_Picture_3.jpeg)

REMEMBER

www.omegamark.com